## **ARITCO VIRTUAL SHOWROOM**

https://www.aritco.com/virtual-showroom/ https://aritcoshowroom.com/

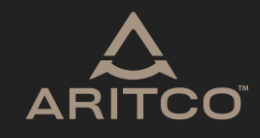

△ Aritco Showroom - A virtual mer × +

 $\leftarrow$   $\rightarrow$  C D https://aritcoshowroom.com/#

#### Home

٥

Sign In

ARITCO

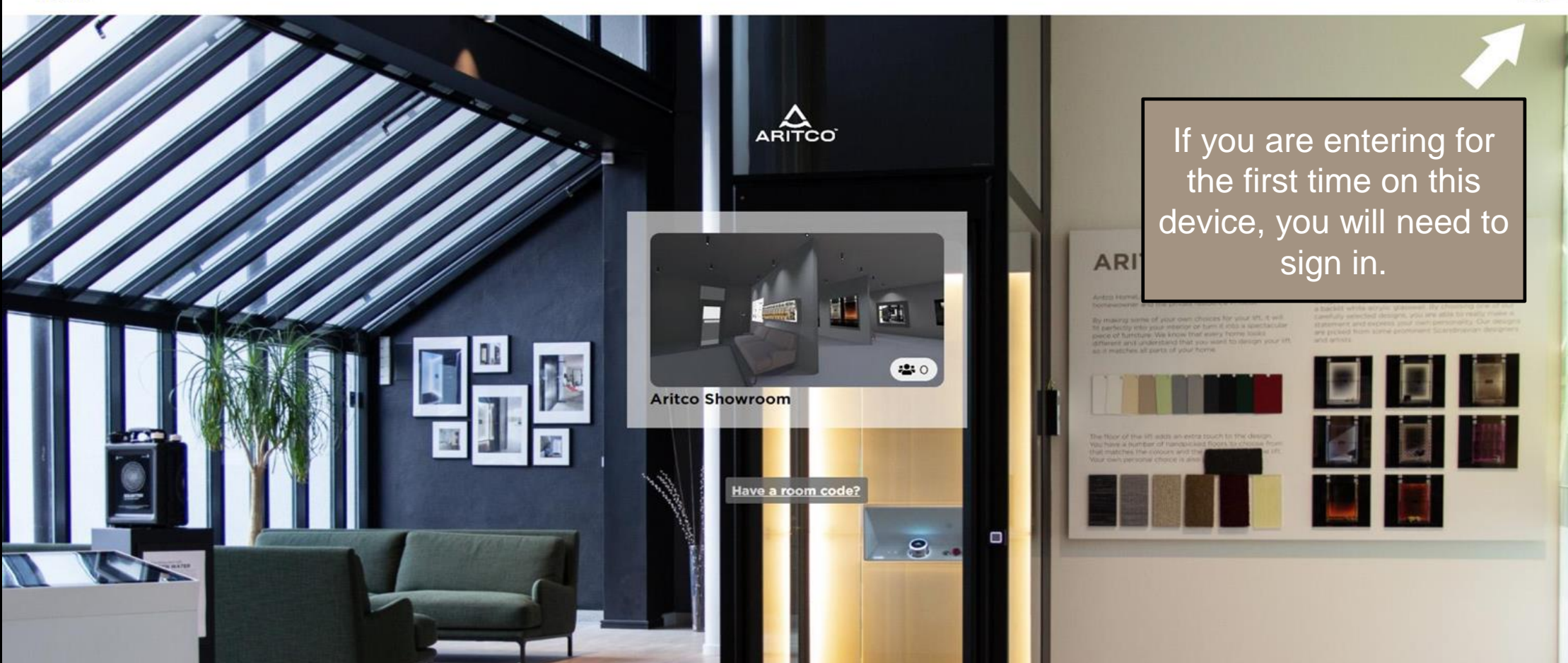

🛆 Sign In

× +

| 🛆 Sign In                              | × +                                                                                                    | - <b>o</b>                                                                                               |
|----------------------------------------|----------------------------------------------------------------------------------------------------|----------------------------------------------------------------------------------------------------|
| $\leftarrow \rightarrow $ C $\bigcirc$ | https://aritcoshowroom.com/signin                                                                                                    | 🙃 🖆 🕀 InPrivate 🔊                                                                                        |
| Home                                   |                                                                                                    | <u>Sign In</u>                                                                                           |
|                                        | Image: set to jonathan.tied   continue, click on the link in   pione, tablet, or PC. No email?   create an act                                                                                                    | <text><text><text><text><text><text><text><text></text></text></text></text></text></text></text></text> |
|                                        | Aritco Showroom <noreply@mail.aritcoshowroom.com><br/>to me -</noreply@mail.aritcoshowroom.com>                                                                                                    | 10:17 AM (0 minutes ago) 🟠 🔦 🗄                                                                           |
|                                        | To sign-in to Aritoc Showroom, please visit the link below. If you did not make this request, please ignore this e-mail.<br>https://aritooshowroom.com/?auth_origin=hubs&auth_payload=Ga79eTPd7uRdjWugEC2N9paHJ7Hh3VBFfYciujvx2s%2B3O2FtfX0hLF8K6SAL1qrLjTCspIW8Im5RWYNJmbILzKbpyRnH3kEl&auth_token=9a33d5049f6aba4a126020ed4725b2a5&auth_<br>topic=auth%3A28108c17-fc5f-4543-9f45-ca6727c81225 |                                                                                                    |
|                                        |                                                                                                    | ess the link in your email, to log in                                                                    |

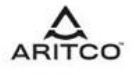

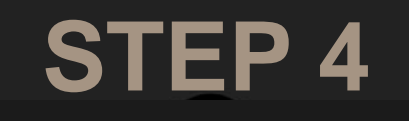

M Your Aritco Showroom Sign-In 🗉 🗴 🛆 Verify Email

× +

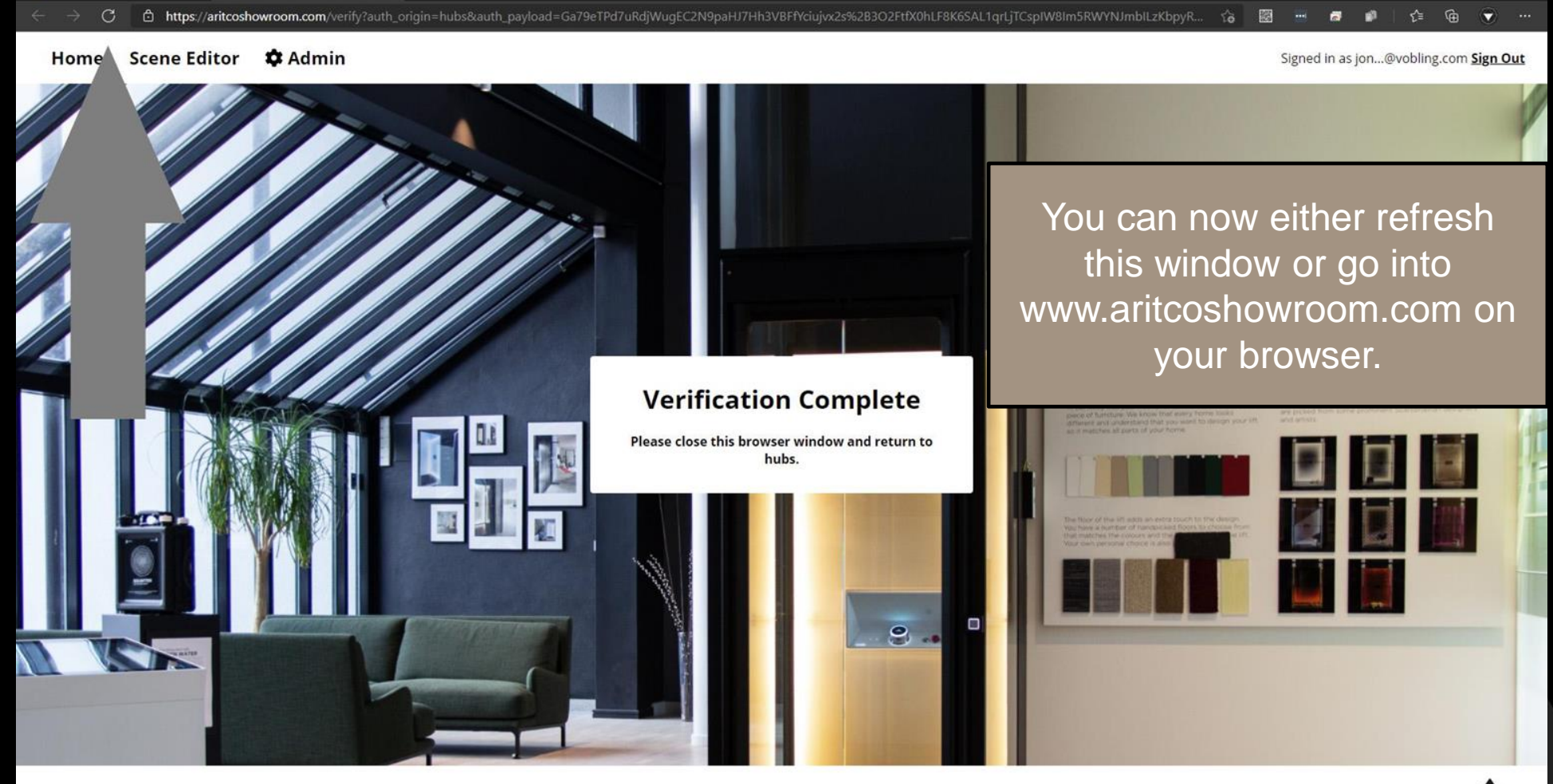

Terms of Use Privacy Notice

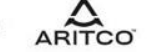

o x

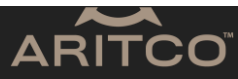

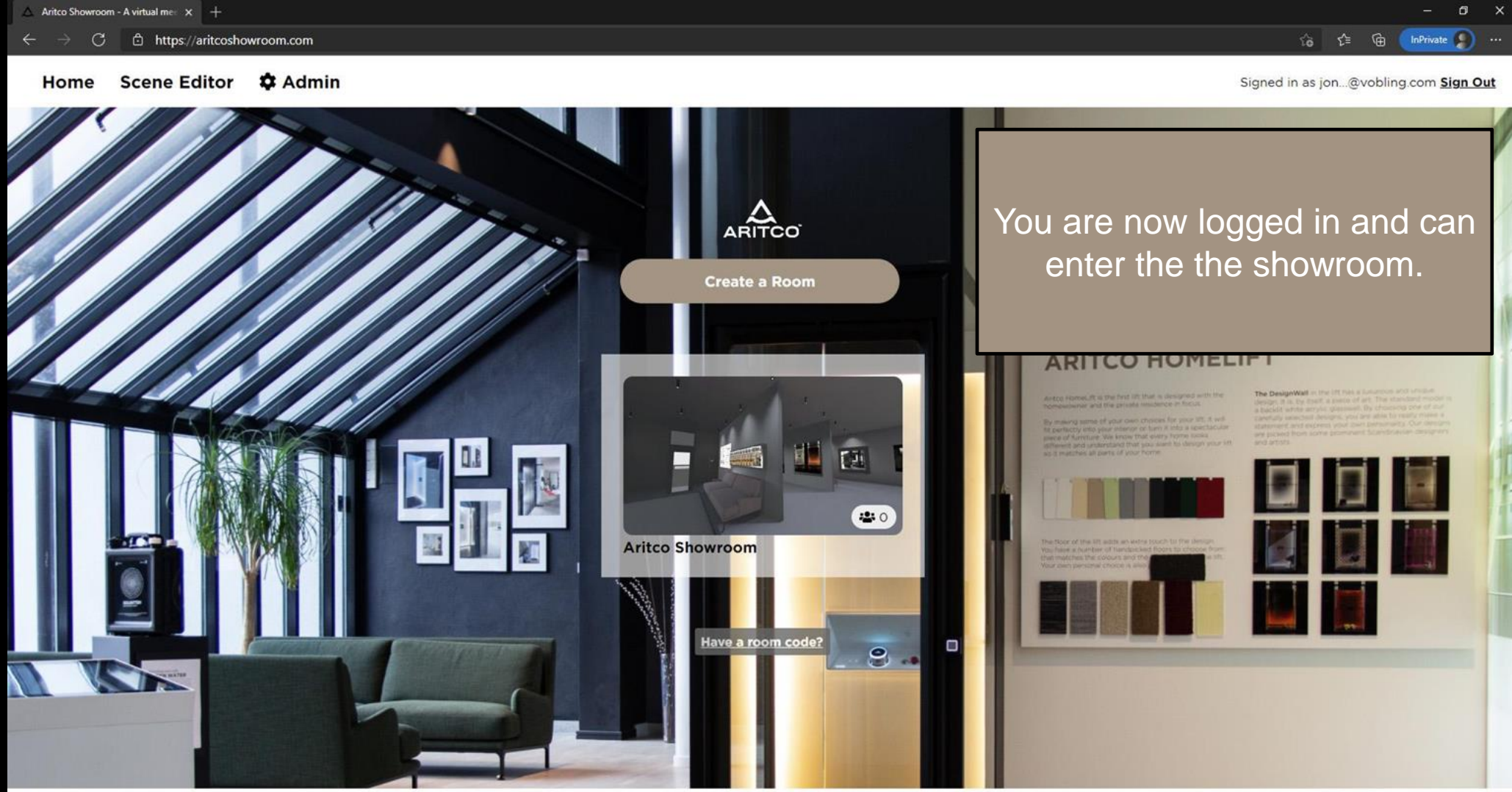

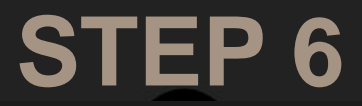

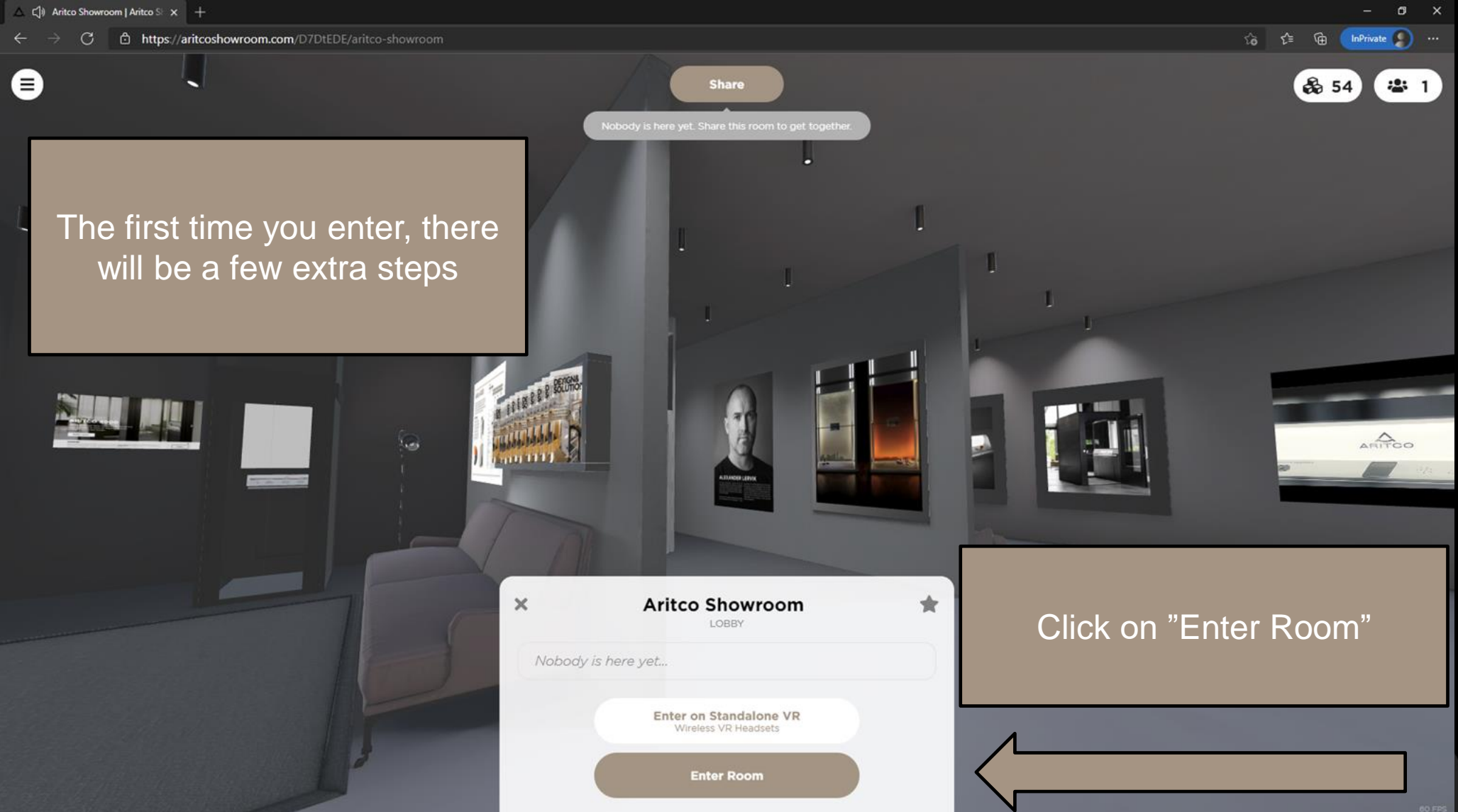

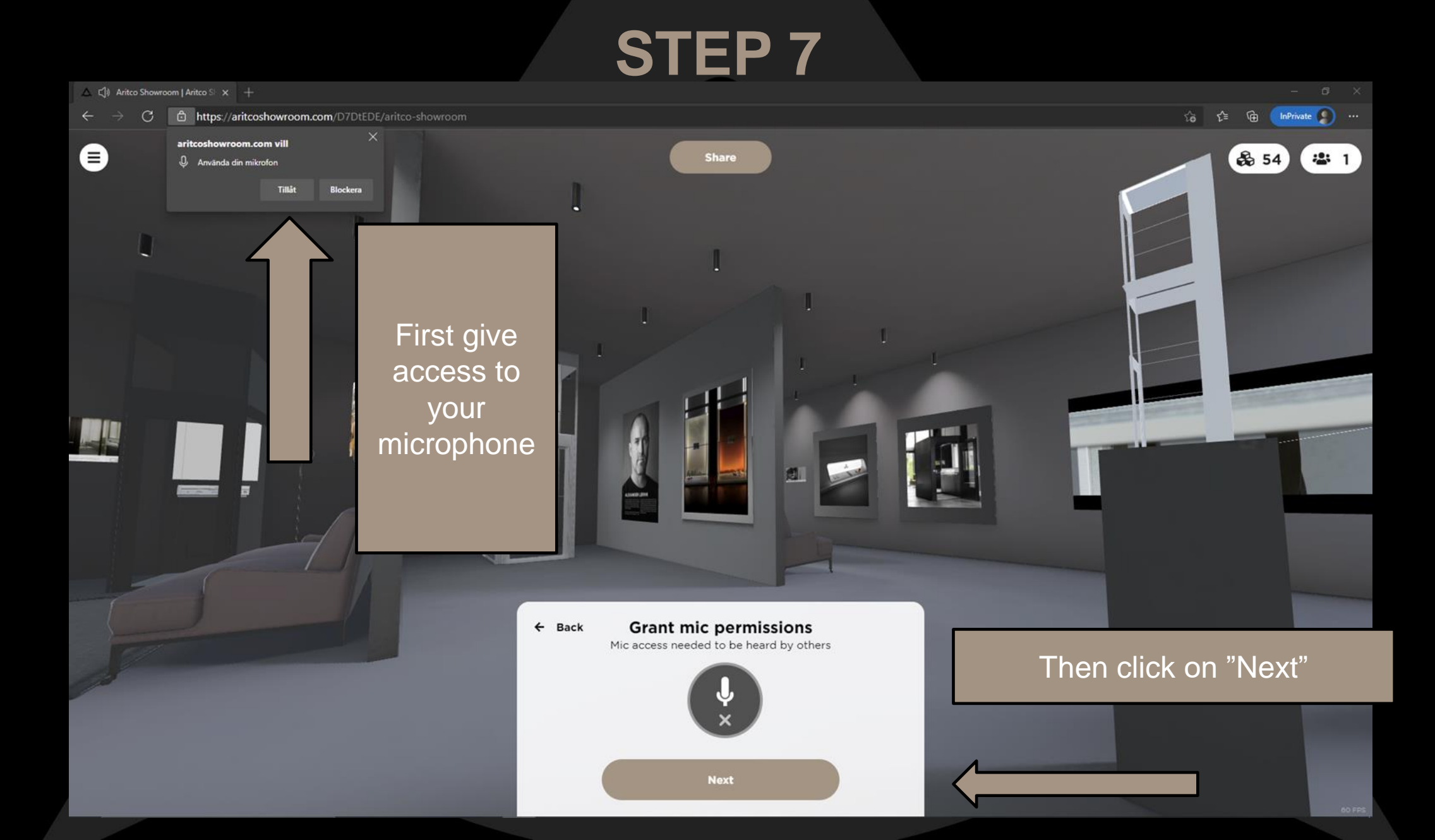

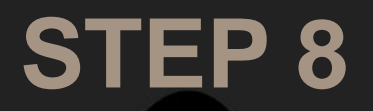

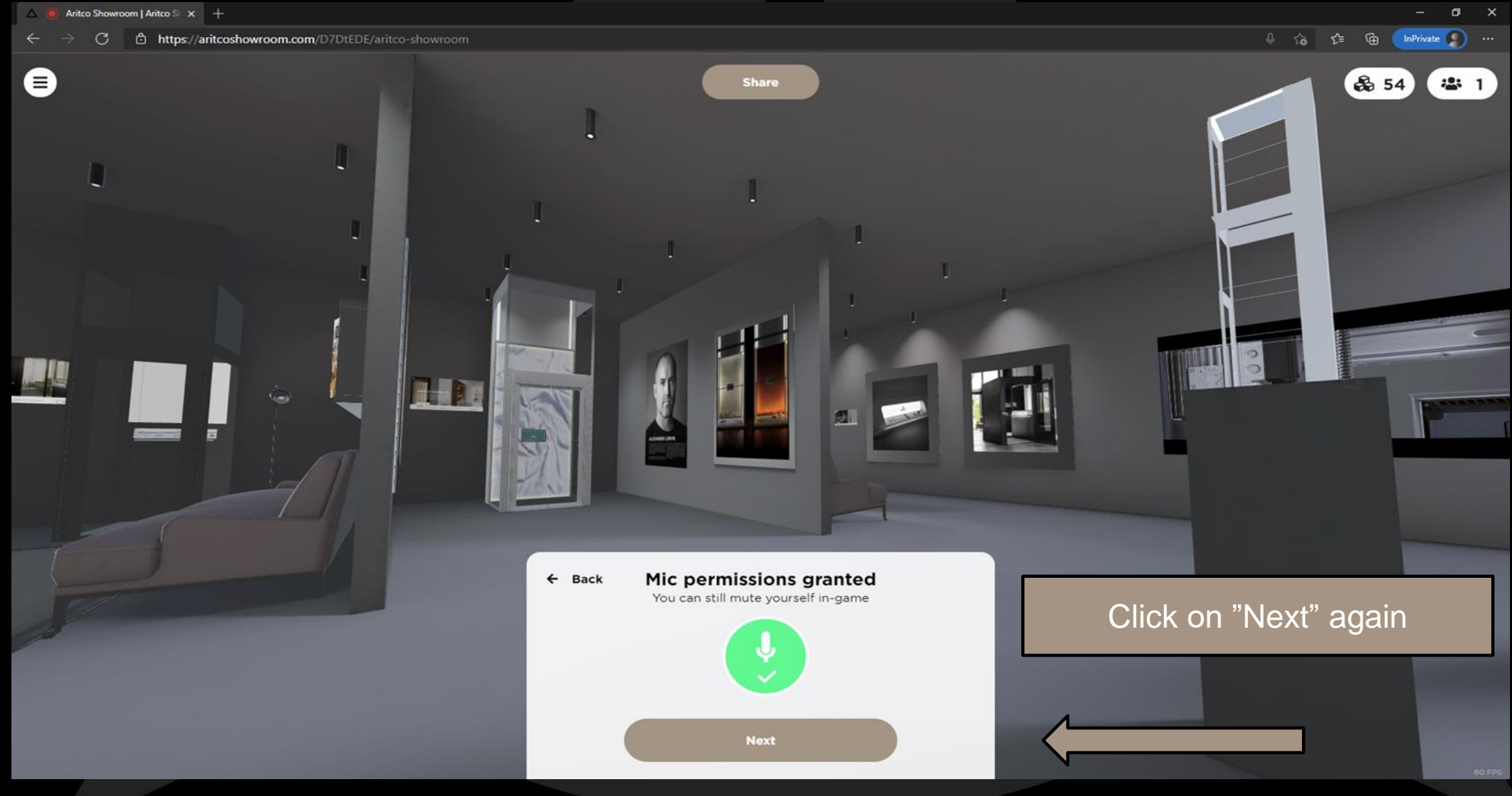

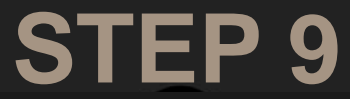

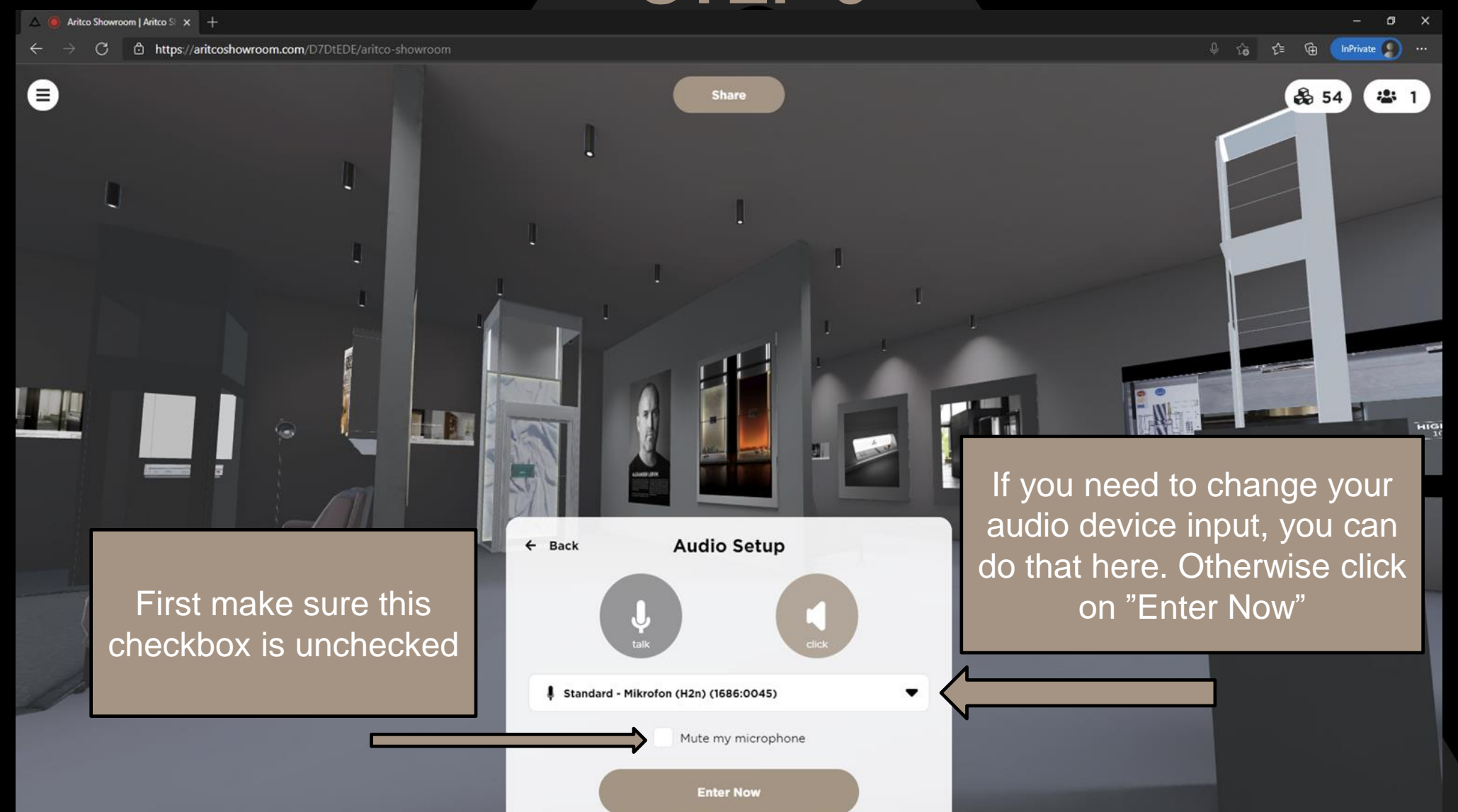

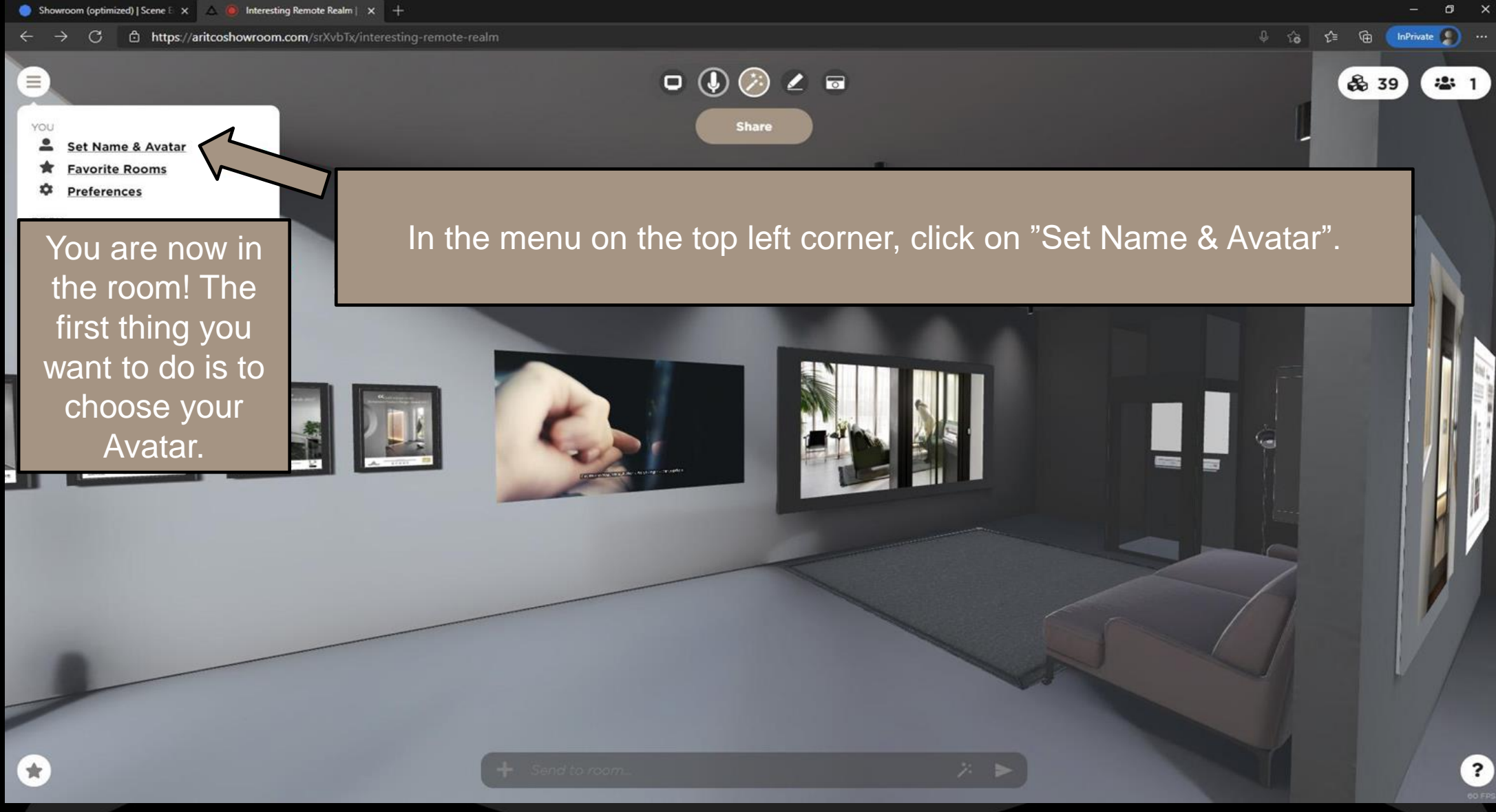

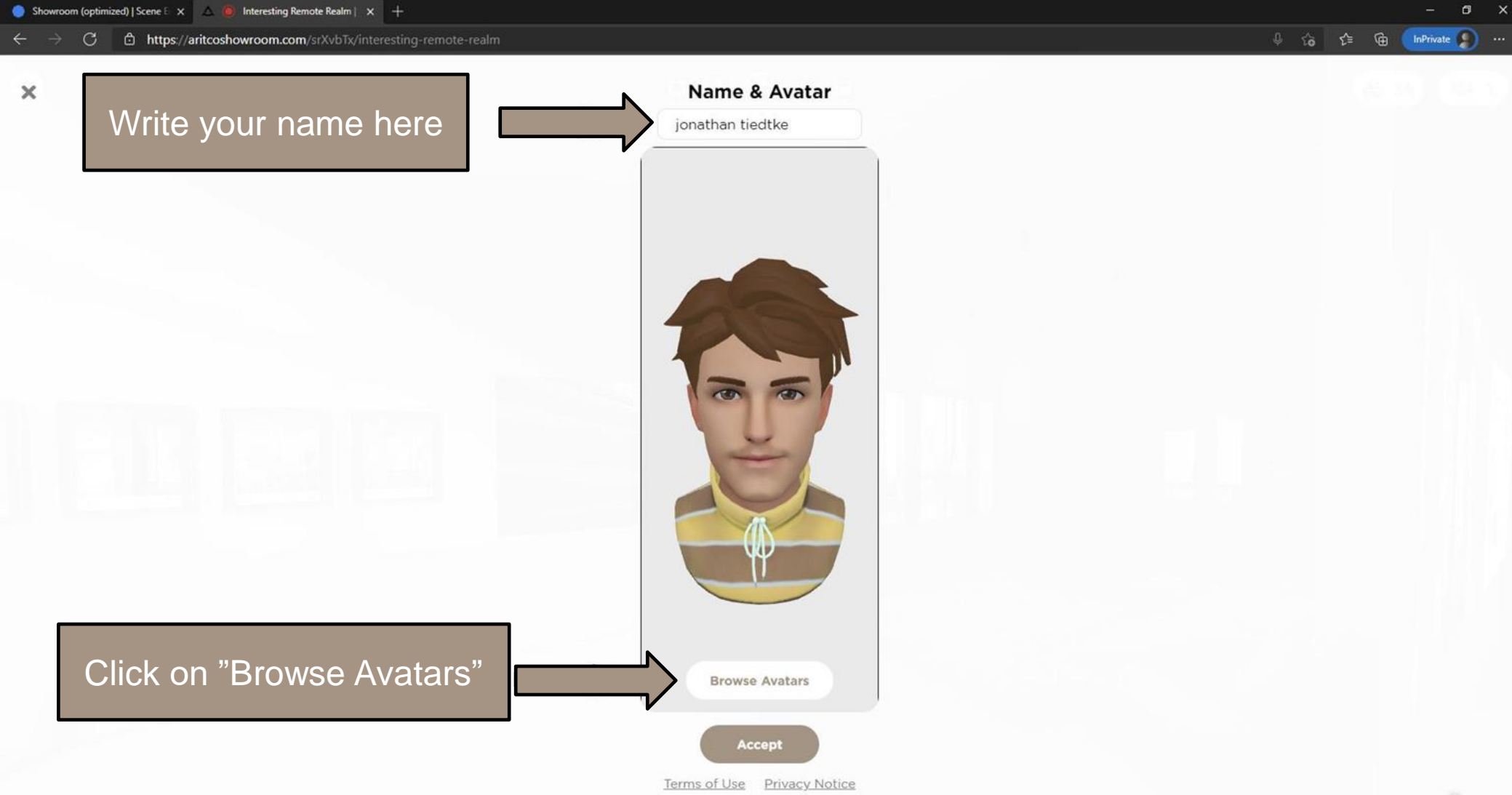

0

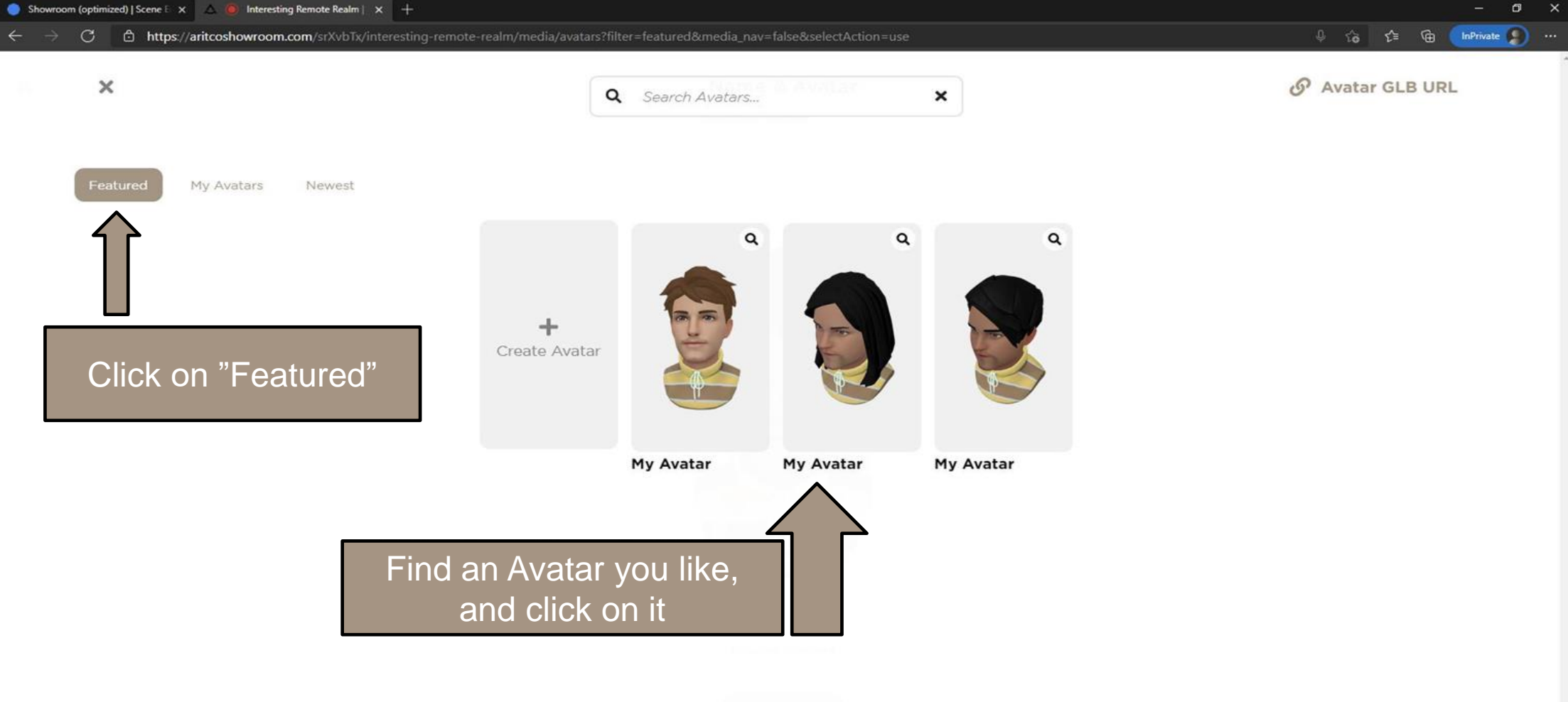

 $\leftarrow \rightarrow \ C \quad \textcircled{a} \quad \texttt{https://aritcoshowroom.com/srXvbTx/interesting-remote-realm/}$ 

🔵 Showroom (optimized) | Scene 🗄 🗙 🔺 🙆 Interesting Remote Realm | 🗴 🕂

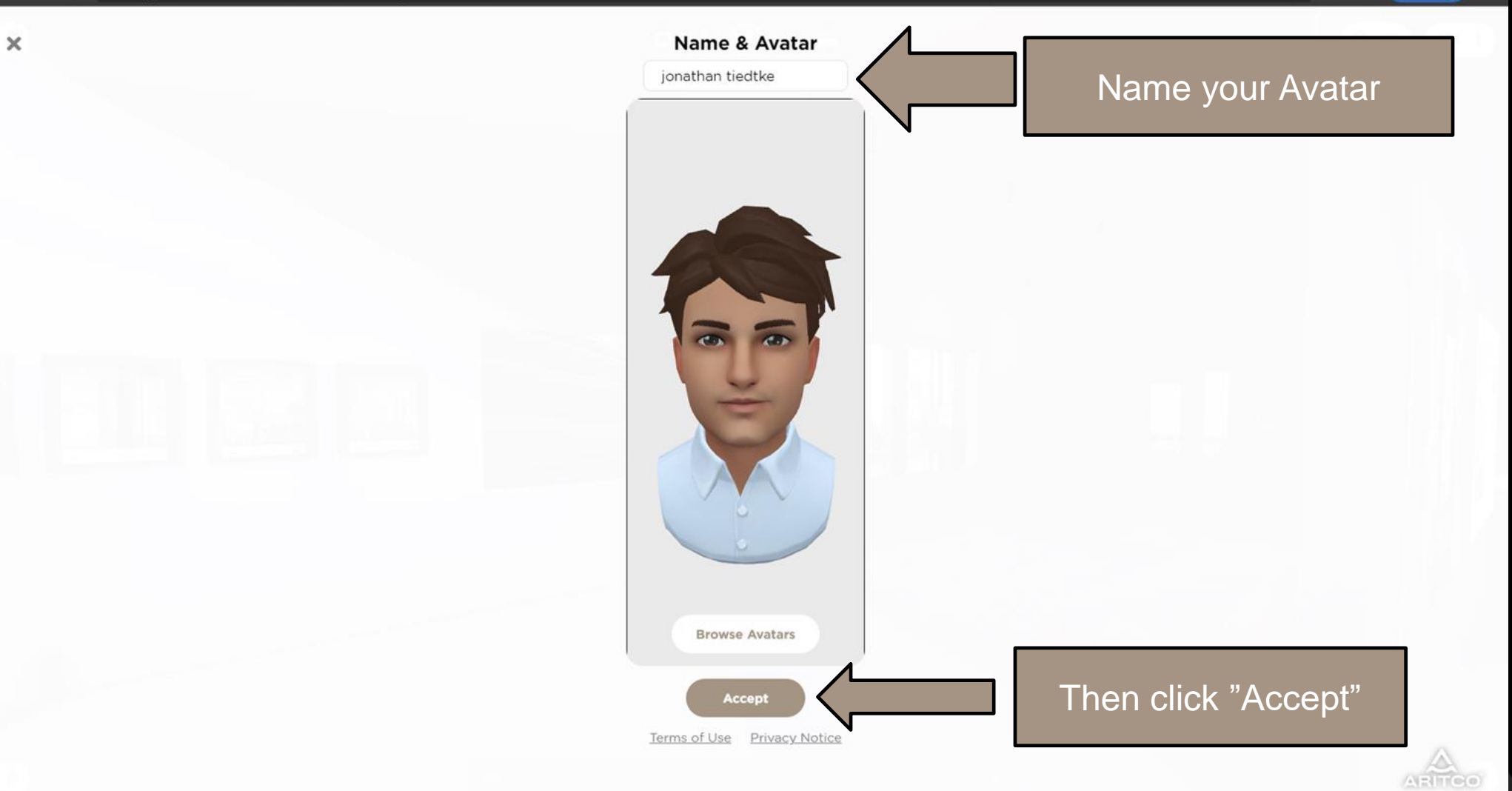

#### **MOVE - DESKTOP**

W

S

or

Α

D

#### **TURN - DESKTOP**

Press and hold in the left mouse button, then move the mouse.

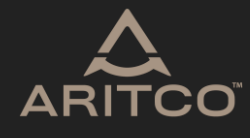

#### MOVE – TOUCH SCREEN

#### TURN – TOUCH SCREEN

.....

Pinch the screen to move forward- and backward

> Touch and hold with one finger and drag accross the screen

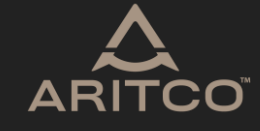

# **GOOD LUCK!**

https://www.aritco.com/virtual-showroom/ https://aritcoshowroom.com/

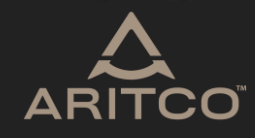